# Guía para solicitar una Orden de Entrega en línea vía Venecredit Office Banking

La Orden de Entrega permite obtener fondos de cuentas en Cayman Branch a través de nuestro sistema Venecredit Office Banking.

El beneficiario de la Orden puede ser un empleado designado por la empresa o un tercero, y ésta puede ser tramitada en las Oficinas Comerciales del Venezolano de Crédito mostradas en el sistema.

¿Quiere saber cómo hacerlo? siga los pasos a continuación.

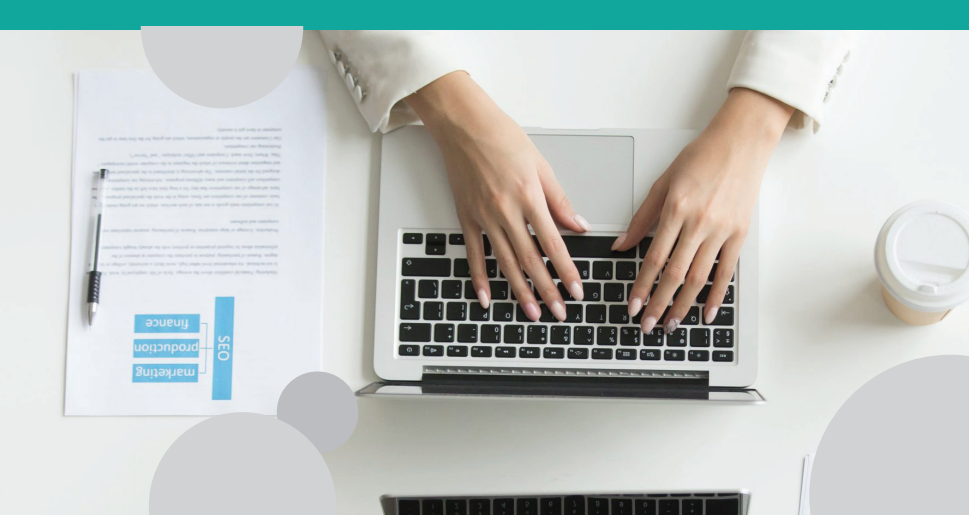

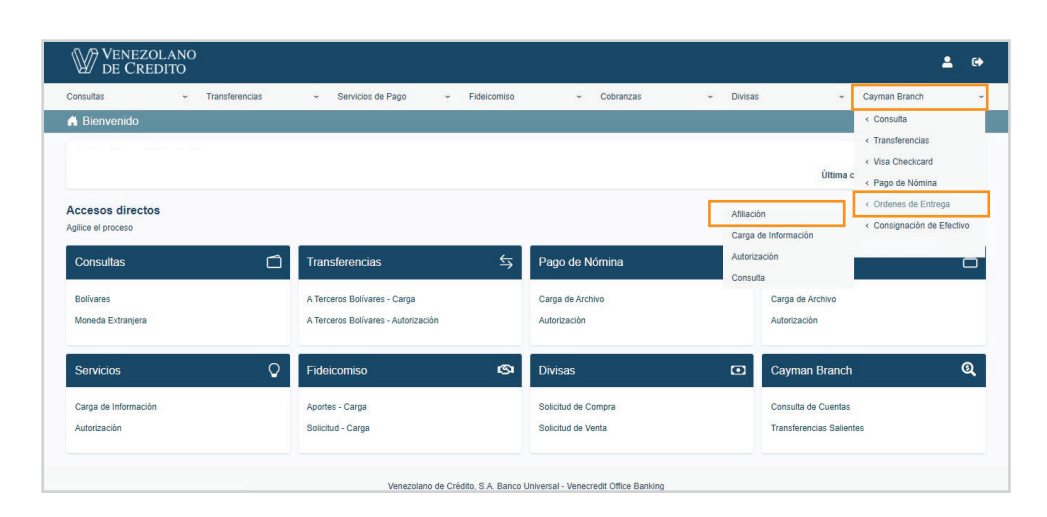

| oultas                                                                                                    | w Transformeric                        |       | Servicios de Base                                               | u Eidaicamica                   |        | Cobranzas                                                                                      |                      | Divisor        |                                |     | Courses Bross                          | oh                              |  |
|----------------------------------------------------------------------------------------------------|----------------------------------------|-------|-----------------------------------------------------------------|---------------------------------|--------|------------------------------------------------------------------------------------------------|----------------------|----------------|--------------------------------|-----|----------------------------------------|---------------------------------|--|
| suitas                                                                                                    | <ul> <li>Transierenca</li> </ul>       | 5     | Servicios de Pago                                               | <ul> <li>Fidelcomiso</li> </ul> | Ŷ      | Cobranzas                                                                                      | Ŷ                    | Divisas        |                                | Ŷ   | Cayman bran                            | ich                             |  |
| > Afiliación de I                                                                                                    | Beneficiario                           |       |                                                                 |                                 |        |                                                                                                |                      |                |                                |     |                                        |                                 |  |
|                                                                                                    |                                        |       |                                                                 |                                 |        |                                                                                                |                      |                |                                |     |                                        |                                 |  |
| Incluir Beneficiario                                                                                                    |                                        |       |                                                                 |                                 |        |                                                                                                |                      |                |                                |     |                                        |                                 |  |
| Beneficiario:                                                                                                    |                                        |       |                                                                 |                                 |        | Teléfono del Beneficiario                                                                      |                      |                |                                |     |                                        |                                 |  |
|                                                                                                    |                                        |       |                                                                 |                                 |        |                                                                                                |                      |                | Vv                             |     |                                        |                                 |  |
| Email del Beneficiario                                                                                                    | 01                                     |       |                                                                 |                                 |        | Documento de Identidad                                                                         |                      |                |                                |     |                                        |                                 |  |
| Moneda del Pago:                                                                                                    |                                        |       |                                                                 |                                 |        |                                                                                                |                      |                |                                |     |                                        |                                 |  |
| Moneda del Pago:                                                                                                    |                                        | USD 🗸 |                                                                 |                                 |        |                                                                                                |                      |                |                                |     |                                        |                                 |  |
| Moneda del Pago:                                                                                                    |                                        | USD 🗸 |                                                                 |                                 | _      |                                                                                                |                      |                |                                |     |                                        |                                 |  |
| Moneda del Pago:                                                                                                    |                                        | USD 🗸 |                                                                 |                                 | ncluir |                                                                                                |                      |                |                                |     |                                        |                                 |  |
| Moneda del Pago:                                                                                                    |                                        | USD 🗸 |                                                                 |                                 | ncluir |                                                                                                |                      |                |                                | Bu  | scar:                                  |                                 |  |
| Moneda del Pago:                                                                                                    | Beneficiario                           | USD V | Documento                                                       | te Identidad                    | ncluir | Teléfono                                                                                       |                      | Activar/Desblo | quear                          | Bu  | scar:                                  | ninar                           |  |
| Moneda del Pago:<br>Estatus<br>Activo                                                                                                    | Beneficiario                           | USD V | Documento (<br>V00000000                                        | de Identidad                    | ncluir | Teléfono<br>041400000                                                                          | 00                   | Activar/Desblo | quear                          | Bu  | scar:                                  | ninar<br>X                      |  |
| Moneda del Pago:<br>Estatus<br>Activo<br>Activo                                                                                                    | Beneficiario                           | USD V | Documento (<br>V00000000<br>V00000000                           | le Identidad                    | ncluir | Teléfono<br>041400000<br>041200000                                                             | 00                   | Activar/Desblo | quear<br>Quear                 | Bu  | scar:                                  | ninar<br>X<br>X                 |  |
| Moneda del Pago:<br>Estatus<br>Activo<br>Activo<br>Activo                                                                                                  | Beneficiario                           | USDV  | Documento (<br>V00000000<br>V00000000<br>V00000000              | fe Identidad                    | ncluir | Teléfono<br>041400000<br>041200000<br>042400000                                                | 00                   | Activar/Desblo | quear<br>A                     | Bu  | scar: Elim                             | ninar<br>X<br>X                 |  |
| Moneda del Pago:<br>Estatus<br>Activo<br>Activo<br>Activo<br>Activo                                                                                        | Beneficiario                           | USDV  | Documento (<br>V00000000<br>V00000000<br>V00000000<br>V00000000 | fe Identifiad                   | ncluir | Teléfono<br>041400000<br>041200000<br>042400000<br>041600000                                   | 00<br>00<br>00<br>00 | Activar/Desblo | quear<br>a<br>a<br>a<br>a<br>a | Bu  | scar: Elim                             | ninar<br>X<br>X<br>X            |  |
| Moneda del Pago:<br>Estatus<br>Activo<br>Activo<br>Activo<br>Activo<br>Iostrando del 1 al 4                                                                | Beneficiario<br>de un total de 4 Regis | USD V | Documento /<br>V00000000<br>V00000000<br>V00000000<br>V00000000 | te Identidad                    | ncluir | Teléfono<br>041400000<br>041200000<br>042400000<br>041600000                                   | 00<br>00<br>00<br>00 | Activar/Desblo | quear<br>A<br>A<br>A<br>A      | Bu  | scar: Elim<br>Elim                     | ninar<br>X<br>X<br>X<br>X       |  |
| Moneda del Pago:<br>Estatus<br>Activo<br>Activo<br>Activo<br>Activo<br>Rostrando del 1 al 4                                                                | Beneficiario<br>de un total de 4 Regis | USD V | Documento /<br>V00000000<br>V00000000<br>V00000000<br>V00000000 | Je Identidad                    | ncluir | Teléfono<br>041400000<br>04120000<br>042400000<br>041600000                                    | 00                   | Activar/Desblo | quear<br>A<br>A<br>A           | Bu  | scar: Elim<br>Elim<br>ro Anterior 1 P  | ninar<br>X<br>X<br>X<br>X       |  |
| Moneda del Pago:<br>Estatus<br>Activo<br>Activo<br>Activo<br>Activo<br>fostrando del 1 al 4<br>Datos Cuenta                                                | Beneficiano<br>de un total de 4 Regis  | USD V | Documento<br>V0000000<br>V0000000<br>V0000000<br>V0000000       | Je Identidad                    | ncluir | Téldono<br>041400000<br>041200000<br>041600000<br>041600000                                    | 00<br>00<br>00<br>00 | Activar/Deablo | quear<br>A<br>A<br>A           | Bu  | scar: Elim<br>Elim<br>iro Anterior 1 F | ninar<br>X<br>X<br>X<br>Próximo |  |
| Moneda del Pago:<br>Estatus<br>Activo<br>Activo<br>Activo<br>Activo<br>Activo<br>Activo<br>Activo<br>Bostrando del 1 al 4<br>Datos Cuenta<br>Beneficiario: | Beneficiano<br>de un total de 4 Regis  | USD V | Documento<br>V0000000<br>V0000000<br>V0000000<br>V0000000       | te identidad                    | ncluir | Tel4fono<br>041200000<br>041200000<br>041600000<br>041600000                                   | 00                   | Activar/Desblo | quear<br>A<br>A<br>A           | But | scar: Ein<br>Ein                       | ninar<br>X<br>X<br>X            |  |
| Moneda del Pago:<br>Estatus<br>Activo<br>Activo<br>Activo<br>Activo<br>Activo<br>Activo<br>Activo<br>Activo<br>Boneficiario:<br>Email del Beneficiario     | Beneficiano<br>de un total de 4 Regis  | USD V | Documento<br>V0000000<br>V0000000<br>V00000000<br>V00000000     | 46 Identidad                    | cluir  | Téléfono<br>041400000<br>042400000<br>041600000<br>041600000<br>38rneficiario:<br>e Identidad: | 00                   | Activar/Desblo | quear                          | Bus | scar: Eim                              | ninar<br>X<br>X<br>X            |  |

## AFILIACIÓN

**Para solicitar una Orden de Entrega,** debe afiliar previamente el beneficiario del pago. Para ello, elija en el menú:

Cayman Branch > Órdenes de Entrega > "Afiliación"

En la pantalla que se despliega, introduzca los datos del beneficiario en los campos correspondientes:

- Nombre del beneficiario
- Teléfono
- Correo electrónico
- Documento de Identidad

Al finalizar haga clic en el botón "Incluir"

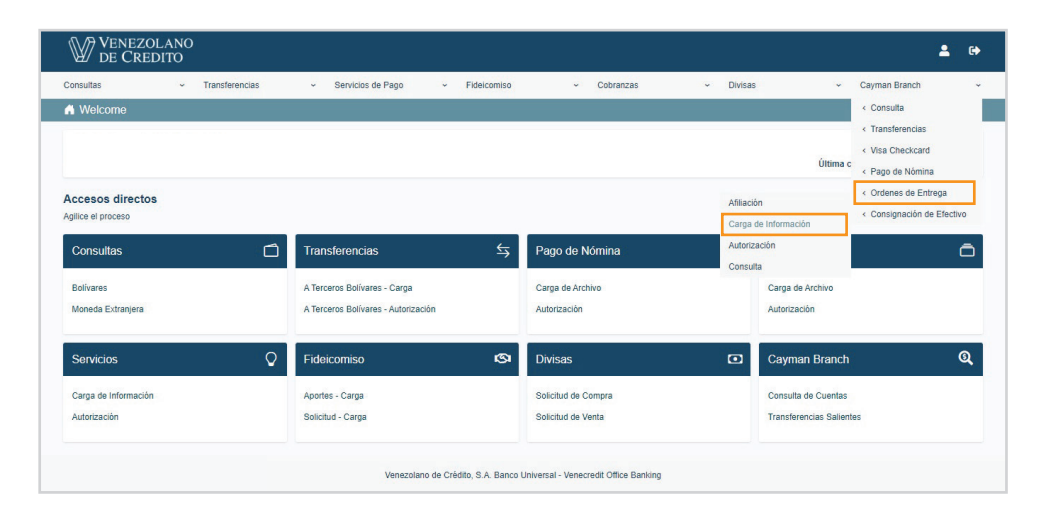

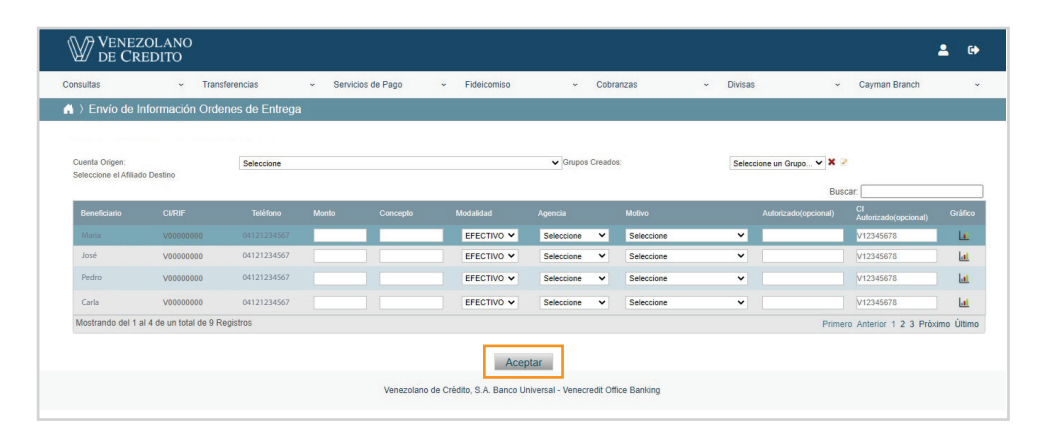

| sultas             | <ul> <li>Transferer</li> </ul> | icias - S         | Servicios de Pago | ~    | Fideicomiso |       | <ul> <li>Cobranzas</li> </ul> | ~           | Divisas       | ~ Cay     | man Branch         |
|--------------------|--------------------------------|-------------------|-------------------|------|-------------|-------|-------------------------------|-------------|---------------|-----------|--------------------|
| > Envío de In      | formación Ordenes              | de Entrega > Cont | firmar Pagos      |      |             |       |                               |             |               |           |                    |
|                    |                                |                   |                   |      |             |       |                               |             |               |           |                    |
|                    |                                |                   |                   |      |             |       |                               |             |               | Buscar:   |                    |
|                    |                                |                   |                   |      |             |       |                               |             |               |           |                    |
| 00000000000        | Maria                          | V000000000        | 04121234567       | 10.0 | 00,00       | 300.0 | 10.300,00                     | CASA MATRIZ | PRUEBA PRUEBA | V00000000 | Sin inconvenientes |
| Mostrando del 1 al | 1 de un total de 1 Registi     | ros               |                   |      |             |       |                               |             |               | Primero   | Anterior 1 Próximo |
| Datos Agrupacion   |                                |                   |                   |      |             |       |                               |             |               |           |                    |
| Nombre             |                                |                   |                   |      | Descipcion  |       |                               |             |               |           |                    |
|                    |                                |                   |                   |      |             |       |                               |             |               |           |                    |

## CARGA DE INFORMACIÓN

En el menú Cayman Branch, elija Órdenes de Entrega > Carga de Información.

En el cuadro que se despliega, ingrese los datos del beneficiario de la Orden de Entrega, indicando:

- Monto de la operación
- Concepto
- Oficina Comercial\* donde el beneficiario podrá hacer el retiro dentro de 48 horas hábiles de solicitada la Orden
   Motivo
- Autorizado y C.I. (opcional)

Cabe destacar que en esta opción se puede realizar la carga de información para la emisión de una o varias Órdenes de Entrega, es decir, de forma individual y/o múltiple.

Luego de introducir los datos, presione "Aceptar". Verifique los datos de la carga de información por procesar y, en caso de estar conforme, haga clic en "Aceptar". Introduzca la clave de acceso con la que ingresa al sistema y pulse nuevamente "Aceptar"

El sistema indica el mensaje de operación exitosa, pagos pendientes por autorizar. Si es Usuario con nivel de autorización puede efectuar el pago al momento, presionando "Autorizar".

\*Ciertas condiciones aplican.

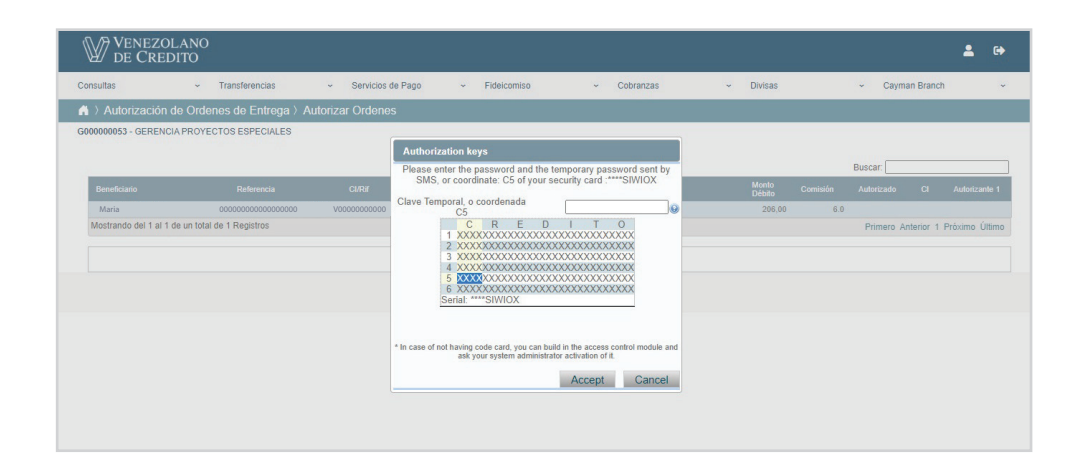

## AUTORIZACIÓN

En la pantalla que se despliega al seleccionar la opción "Autorización" del submenú Órdenes de Pago de Cayman Branch, debe activar la/s casilla/s correspondiente/s a el/los beneficiario/s de la Orden de Entrega y presionar el botón "Autorizar".

Si la autorización la realiza otro usuario, este debe dirigirse al módulo Cayman Branch > Órdenes de Entrega > Autorización.

Para confirmar la autorización de el/los pago/s, introduzca la clave temporal enviada a su celular vía SMS o la indicada en su Tarjeta de Coordenadas. Pulse "Aceptar".

Inmediatamente el usuario que emitió la Orden recibirá un número de referencia vía mensajería de texto en su celular, el cual deberá suministrar al beneficiario para que este lo indique en la taquilla junto con su cédula de identidad. De esta forma, podrá tramitar la Orden de Entrega en la Oficina Comercial seleccionada.

Si lo desea, puede puede "Imprimir" o "Guardar" las órdenes autorizadas.

Al ejecutar la autorización, la pantalla de Pagos Autorizados mostrará el detalle de cada Orden de Entrega emitida.

| ) Autori    | zación de Ordenes           | e de Entrega   |          |           |             |               |         |       |     |                      |                |           |      |
|-------------|-----------------------------|----------------|----------|-----------|-------------|---------------|---------|-------|-----|----------------------|----------------|-----------|------|
| 7 / 44014   |                             | suc Entroga    |          |           |             |               |         |       |     |                      |                |           |      |
|             |                             |                |          |           |             |               |         |       |     | Bu                   | scar           |           |      |
| Autorizar   | Beneficiario                | CI/RIF         | Concepto | Estatus   | Referencia  | Cuenta Origen | Agencia | Monto |     | Fecha<br>Transacción | Autorizado     | СІ        | Elir |
|             | Maria                       | V-000012345678 | PRUEBA   | PENDIENTE | 00000001234 | 000012345678  | CASA    |       | 200 | 27/03/2023<br>03:33  |                |           | Т    |
|             | José                        | V-000012345678 | PRUEBA   | PENDIENTE | 00000001234 | 000012345678  | CASA    |       | 200 | 11/04/2023<br>04:03  |                |           |      |
|             | Pedro                       | V-000012345678 | TEST     | PENDIENTE | 00000001234 | 000012345678  | CASA    |       | 200 | 29/03/2023<br>01:51  |                |           |      |
|             | Carla                       | V-000012345678 | PRUEBAS  | PENDIENTE | 00000001234 | 000012345678  | CASA    |       | 400 | 27/03/2023<br>03:49  |                |           |      |
| Mostrando o | del 1 al 4 de un total de 4 | 4 Registros    |          |           |             |               |         |       |     |                      | Primero Anteri | or 1 Próx | dimo |

| nsultas                 | <ul> <li>Transferencias</li> </ul>      | <ul> <li>Servicios de Pago</li> </ul> | <ul> <li>Fideicomiso</li> </ul> | <ul> <li>Cobranzas</li> </ul> | ~ Divisas       | ~   | Cayman Branc       | :h        |
|-------------------------|-----------------------------------------|---------------------------------------|---------------------------------|-------------------------------|-----------------|-----|--------------------|-----------|
| > Autorización d        | e Ordenes de Entrega∋Au                 | torizar Ordenes                       |                                 |                               |                 |     |                    |           |
| 00000053 - GERENCIA     | PROYECTOS ESPECIALES                    |                                       |                                 |                               |                 |     |                    |           |
|                         |                                         |                                       |                                 |                               |                 | 0   |                    |           |
|                         |                                         |                                       |                                 |                               |                 | Bus | icar.              |           |
|                         |                                         |                                       |                                 |                               | Monto<br>Débito |     |                    |           |
| Maria                   | 000000000000000000000000000000000000000 | V0000000000                           | PRUEBA                          | CASA MATRIZ                   | 206,00          | 6.0 |                    |           |
| Mostrando del 1 al 1 de | e un total de 1 Registros               |                                       |                                 |                               |                 |     | Primero Anterior 1 | Próximo Ú |
|                         |                                         |                                       |                                 |                               |                 |     |                    |           |
|                         |                                         |                                       | Regresar Au                     | torizar                       |                 |     |                    |           |

### **ELIMINAR**

Desde la misma pantalla de Autorización **podrá eliminar una Orden de Entrega** que no haya sido retirada por el beneficiario. Para ello, active la casilla correspondiente a la Orden que desea eliminar y presione el botón "Eliminar".

Una vez eliminada la Orden de Entrega, el monto se desbloqueará y quedará disponible automáticamente en la cuenta.

#### Tome en cuenta que...

- El monto máximo permitido para una Orden de Entrega se indica en pantalla y se puede realizar más de una Orden al día hasta por ese monto cada vez.
- El monto de la solicitud queda bloqueado hasta ser retirado por el beneficiario.
- El beneficiario tendrá 48 horas para tramitar la Orden; transcurrido este lapso, la instrucción será eliminada y los fondos desbloqueados.
- El último día hábil del mes no se tramitan Órdenes de Entrega a través de las Oficinas Comerciales.
- El monto de la comisión por la operación es calculada de acuerdo con el valor de la Orden de Entrega.
   Ver Tarifas de Servicios Cayman Branch

| <ul> <li>Transferencias</li> </ul> | <ul> <li>Servicios de Pag</li> </ul>                                                                                                    | o - Fideicomi                                                                                                    | 50 ~                                                                                                    | Cobranzas                                                                                                    | × 1                                                                                                    | Divisas                                                                                                    | *                                                                                                    | Cayman Bran                                                                                                    | nch                                                                                                    |
|------------------------------------|----------------------------------------------------------------------------------------------------|----------------------------------------------------------------------------------------------------|----------------------------------------------------------------------------------------------------|----------------------------------------------------------------------------------------------------|----------------------------------------------------------------------------------------------------|----------------------------------------------------------------------------------------------------|----------------------------------------------------------------------------------------------------|----------------------------------------------------------------------------------------------------|----------------------------------------------------------------------------------------------------|
| rdenes de Entrega                  |                                                                                                    |                                                                                                    |                                                                                                    |                                                                                                    |                                                                                                    |                                                                                                    |                                                                                                    |                                                                                                    |                                                                                                    |
|                                    |                                                                                                    |                                                                                                    |                                                                                                    |                                                                                                    |                                                                                                    |                                                                                                    |                                                                                                    |                                                                                                    |                                                                                                    |
|                                    |                                                                                                    |                                                                                                    |                                                                                                    |                                                                                                    |                                                                                                    |                                                                                                    |                                                                                                    |                                                                                                    |                                                                                                    |
| 0 0                                |                                                                                                    |                                                                                                    |                                                                                                    |                                                                                                    |                                                                                                    |                                                                                                    |                                                                                                    |                                                                                                    |                                                                                                    |
| 15 Dias () 30 Dias () Rango        | Buscar                                                                                                    |                                                                                                    |                                                                                                    |                                                                                                    |                                                                                                    |                                                                                                    |                                                                                                    |                                                                                                    |                                                                                                    |
|                                    |                                                                                                    |                                                                                                    |                                                                                                    |                                                                                                    |                                                                                                    |                                                                                                    | Buscar                                                                                                    |                                                                                                    |                                                                                                    |
|                                    |                                                                                                    |                                                                                                    |                                                                                                    |                                                                                                    |                                                                                                    | Fecha<br>Transacción                                                                                                    |                                                                                                    |                                                                                                    |                                                                                                    |
| V000000000                         | PENDIENTE                                                                                                    | 00000000123456                                                                                                    | 1.000,00                                                                                                    | 0000123456                                                                                                    | CASAMATRIZ                                                                                                    | 31/05/2023                                                                                                    | PAGO                                                                                                    | PRUEBA<br>PRUEBA                                                                                                    |                                                                                                    |
| V000000000                         | PENDIENTE                                                                                                    | 00000000123456                                                                                                    | 1.000,00                                                                                                    | 0000123456                                                                                                    | CASAMATRIZ                                                                                                    | 31/05/2023                                                                                                    | PAGO                                                                                                    | PRUEBA<br>PRUEBA                                                                                                    |                                                                                                    |
| V000000000                         | PENDIENTE                                                                                                    | 00000000123456                                                                                                    | 2.000,00                                                                                                    | 0000123456                                                                                                    | CASA MATRIZ                                                                                                    | 31/05/2023                                                                                                    | PAGO                                                                                                    | PRUEBA                                                                                                    |                                                                                                    |
| un total de 3 Registros            |                                                                                                    |                                                                                                    |                                                                                                    |                                                                                                    |                                                                                                    |                                                                                                    | Prim                                                                                                    | nero Anterior 1                                                                                                    | Próximo Ú                                                                                                    |
|                                    |                                                                                                    |                                                                                                    | dia Ourandari                                                                                                    |                                                                                                    |                                                                                                    |                                                                                                    |                                                                                                    |                                                                                                    |                                                                                                    |
|                                    | Transferencias rdeness de Entrega  5 Dias      30 Dias      Range      carter      Vococococo      vococococo      vococococo      un total de 3 Registres | Transferencias      Servicios de Pag<br>rdeneis de Entrega      Buscar      Cureir     Estatus      Vouccoucou     PENDIENTE      Vouccoucou     PENDIENTE      vouccoucou     PENDIENTE      vouccoucou     PENDIENTE      un total de 3 Registros | Transferencias      Servicos de Pago     Pelecione      Cureir     Estatus     Referencia      V00000000     PENDIENTE     00000000123456      V00000000     PENDIENTE     00000000123456      v00000000     PENDIENTE     00000000123456      un total de 3 Registros | Transferences v Services de Pago v Endecomiso v      denos de Entrega      5 Dies O 30 Dies O Rango Buscar      Cidel" Estatus Referencia Mento Dialec      V00000000 PENDIENTE 00000000123456 1.000,00      V00000000 PENDIENTE 00000000123456 2.000,00      un total de 3 Regisitos | Cutorer         Estatute         References         Monto Debato         Cuenta Debato           15 Dias         0 30 Dias         O Rango         Buscar         Estatute         References         Monto Debato         Cuenta Debato         Cuenta Debato         Cuent | Transferencias v Servicios de Pago v Prósicomino v Contranzais v rotennes de Entirega      Solas O 30 Días O Rango     Buscar      CURIFI     Estatus     Referencia     Monte Dibble     Cuerta Debito     Agencia      V00000000     PENDIENTE     00000000123456     1.600,80     0000123456     CASA MATRIZ     v00000000     PENDIENTE     00000000123456     2.600,00     0000123456     CASA MATRIZ     un total de 3 Registros | Contrast         Services de Pago         Prédecomisio         Contrastais         Divisai           ridenies de Entrega         -         Frédacomisio         -         Divisai         -         Divisai           15 Dies O 30 Dies O Rango         Buscar         -         Referencia         Monto Diébéo         Cuenta Debéo         Agencia         Frédaciona           V00000000         PENDIENTE         00000000123455         1.000.00         0000123456         C.ASA MATRIZ         31/05/2023           V00000000         PENDIENTE         00000000123455         1.900.00         000123456         C.ASA MATRIZ         31/05/2023           V00000000         PENDIENTE         00000000123456         C.ASA MATRIZ         31/05/2023         31/05/2023           V00000000         PENDIENTE         00000000123456         C.ASA MATRIZ         31/05/2023           v00000000         PENDIENTE         00000000123456         C.ASA MATRIZ         31/05/2023           vin total de 3 Registros         -         -         -         -         - | Contrastruerences         V         Services de Pago         V         Freiscomes         V         Cobranzas         V         Divisas         V           15 Dies         O 30 Dies         O Rango         Buscar         Buscar         Bus | Cartasterenasis         Services de Pago         Présidentes         Cobrancas         Divisais         Cartas Detains           15 Dies         O 30 Dies         O Rango         Buscar         Estatus         Referencias         Monto Débio         Cuenta Debio         Agencia         Francescoin         Concepto         Autoritation           V00000000         PENDIENTE         00000000123456         1.000,00         000123456         CASA MATRIZ         31052023         PAGO         PRILEBA           V00000000         PENDIENTE         00000000123456         1.000,00         000123456         CASA MATRIZ         31052023         PAGO         PRILEBA           V00000000         PENDIENTE         00000000123456         2.000,00         000123456         CASA MATRIZ         31052023         PAGO         PRILEBA           V00000000         PENDIENTE         00000000123456         2.000,00         000123456         CASA MATRIZ         31052023         PAGO         PRILEBA           V00000000         PENDIENTE         00000000123456         2.000,00         000123456         CASA MATRIZ         31052023         PAGO         PRILEBA           V00000000         PENDIENTE         00000000123456         CASA MATRIZ         31052023         PAGO         PRILEBA |

| ultas Transferencias                     |                                       | Fidelcomico                             |               | Cohranzas             |                   | Division |     | Courses Branch |   |
|------------------------------------------|---------------------------------------|-----------------------------------------|---------------|-----------------------|-------------------|----------|-----|----------------|---|
|                                          | <ul> <li>Servicios de Pago</li> </ul> | + Piderconniso                          |               | Cobranzas             |                   | Divisas  | · · | Cayman Branch  | _ |
| Consulta de Ordenes de Entrega > Detalle | de Entrega                            |                                         |               |                       |                   |          |     |                |   |
|                                          |                                       |                                         |               |                       |                   |          |     |                |   |
|                                          |                                       |                                         |               |                       |                   |          |     |                |   |
| Datos Origen                             |                                       |                                         |               |                       |                   |          |     |                |   |
| Referencia                               |                                       | 000000000000000000000000000000000000000 |               |                       |                   |          |     |                |   |
| Número de Cuenta                         |                                       | 00123456789                             |               |                       |                   |          |     |                |   |
| Monto Debitado                           |                                       | 1.030,00                                |               |                       |                   |          |     |                |   |
| Comisión                                 |                                       | 30,00                                   |               |                       |                   |          |     |                |   |
|                                          |                                       |                                         |               |                       |                   |          |     |                |   |
| Datos Destino                            |                                       |                                         |               |                       |                   |          |     |                |   |
| CVR#                                     |                                       | V0000012345678                          |               |                       |                   |          |     |                |   |
| Senenciano                               |                                       | Maria                                   |               |                       |                   |          |     |                |   |
| Facha Transacción                        |                                       | 31/05/2023                              |               |                       |                   |          |     |                |   |
| Concento de Bano                         |                                       | PAGO                                    |               |                       |                   |          |     |                |   |
| Nombre de la Agencia                     |                                       | CASA MATRIZ                             |               |                       |                   |          |     |                |   |
| Estatus                                  |                                       | PENDIENTE                               |               |                       |                   |          |     |                |   |
|                                          |                                       |                                         |               |                       |                   |          |     |                |   |
|                                          | El Banco no se responsabiliz          | a por pagos enviados y que no :         | sean acredita | ados por el Banco rec | eptor de los foni | 105      |     |                |   |
|                                          |                                       |                                         |               |                       |                   |          |     |                |   |
|                                          |                                       | Regresar Imprim                         | nir Gua       | ardar                 |                   |          |     |                |   |

## CONSULTA

Para consultar el estatus de las Órdenes de Entrega cargadas y procesadas, elija en el menú:

Cayman Branch > Órdenes de Entrega > "Consulta"

Introduzca su clave de Cayman Branch. En la pantalla que despliega la lista de Órdenes de Entrega, seleccione la que desee consultar pulsando el Nº de Orden para visualizar los datos de la transacción. También puede indicar un rango de fechas para mayor agilidad.

Si lo desea, puede "Imprimir" o "Guardar" las órdenes seleccionadas.